# PhyloPrune User Manual

# February 2015

# 1. Introduction

Pruning is a method for the simplification of a given tree. On the left, you can see the original tree and on the right the simplified pruned one, which holds the most representative leaves of the original:

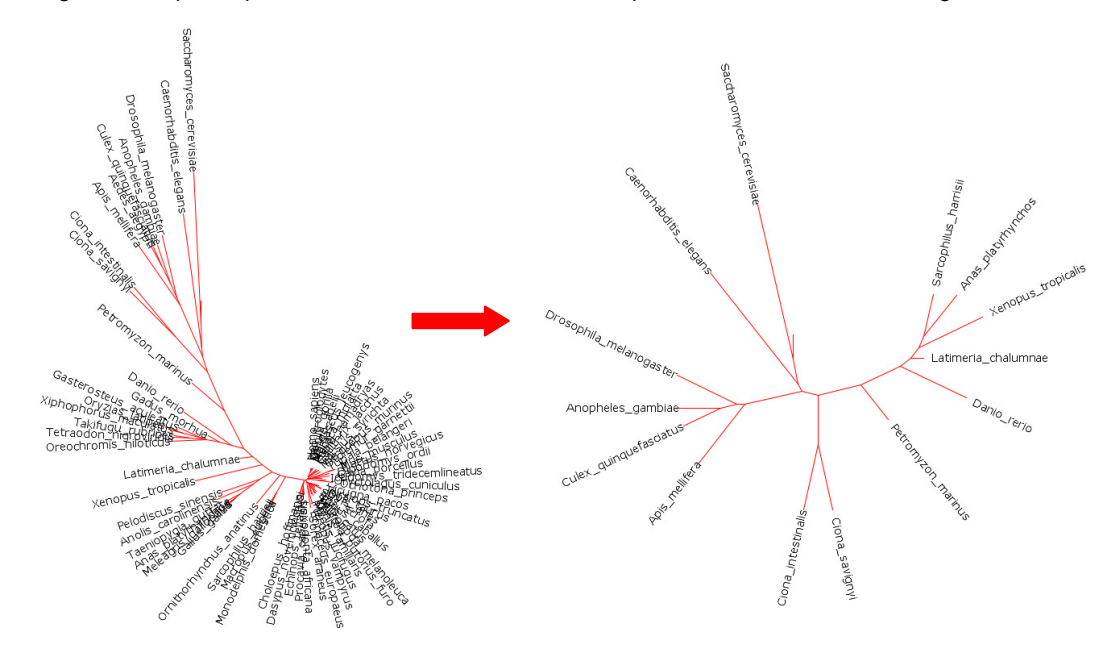

PhyloPrune is an algorithm that automatically prunes large phylogenetic trees (>10,000 leaves) by removing leaves with low information content, fast, via the use of lossless heuristic methods and progressive patristic distance calculations.

The algorithm is written in PHP5 and it can run in command line or through the web.

Source code and documentation for PhyloPrune are freely available for download at <a href="http://michalopoulos.net/phyloprune/">http://michalopoulos.net/phyloprune/</a>

# 2. Algorithm

PhyloPrune algorithm parses a weighted phylogenetic tree file in Newick format to search for the pair of leaves with the minimum patristic distance and then to prune the leaf of that pair, whose average patristic distance to all leaves is maximum, producing a pruned Newick file. This procedure repeats until a set number of iterations is met. Below we explain the heuristic methods we used in the algorithm using an example tree.

# 2.1. Minimum patristic distance

• We first calculate the patristic distance of leaves that share the same immediate parental node (cup-like leaf pairs):

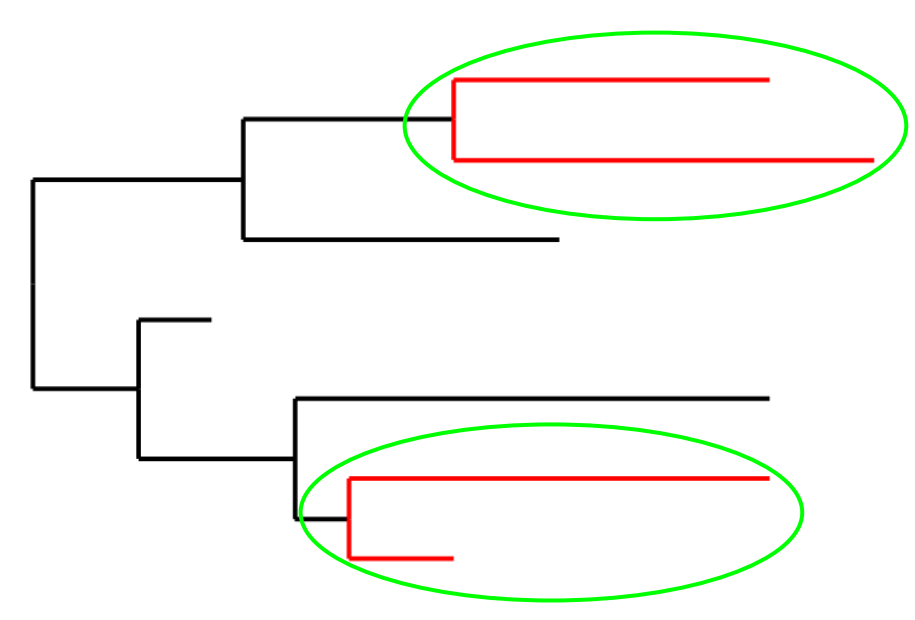

• We identify the pair with the minimum patristic distance and we set this distance as the initial cutoff:

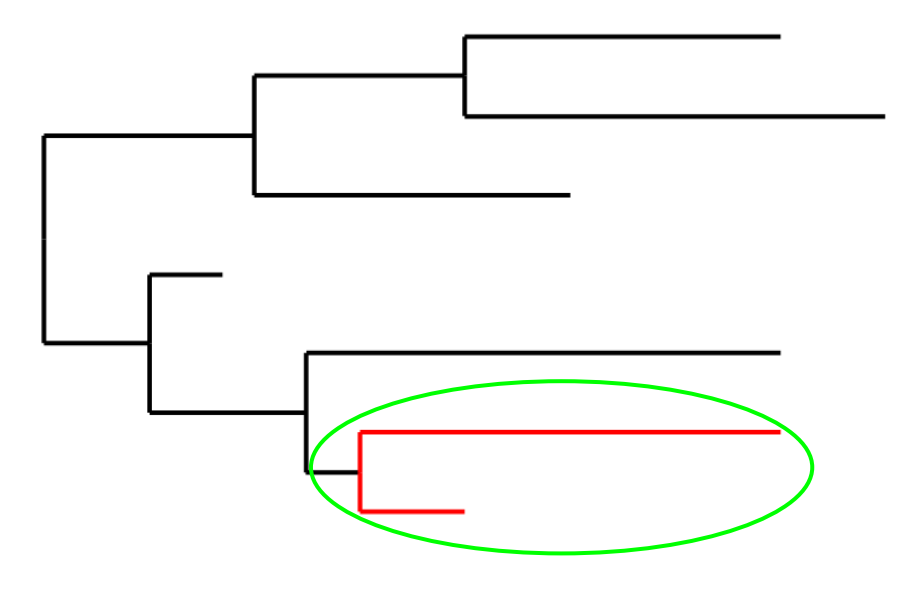

• We sort the length of the branches of each leaf to its immediate parental node:

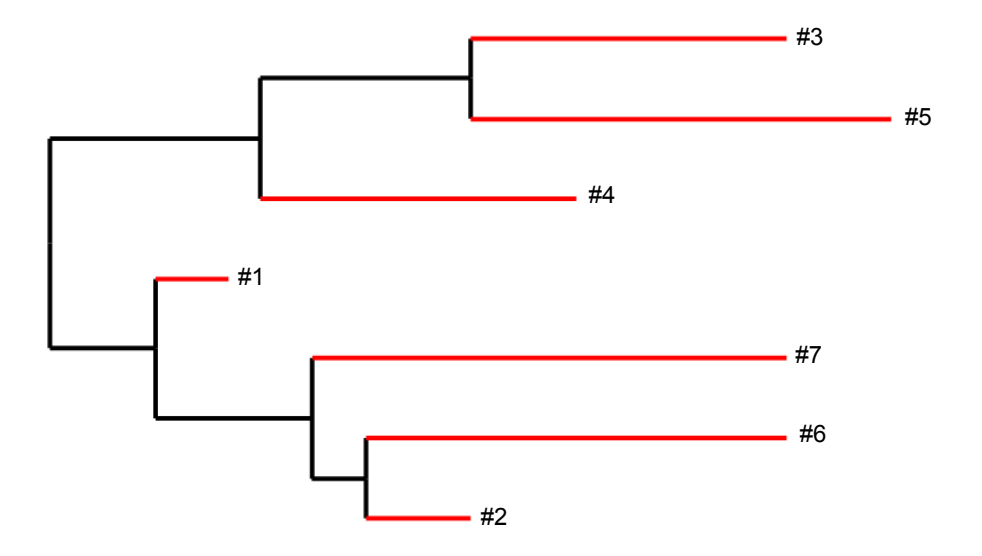

• We also identify the shortest branch between inner nodes:

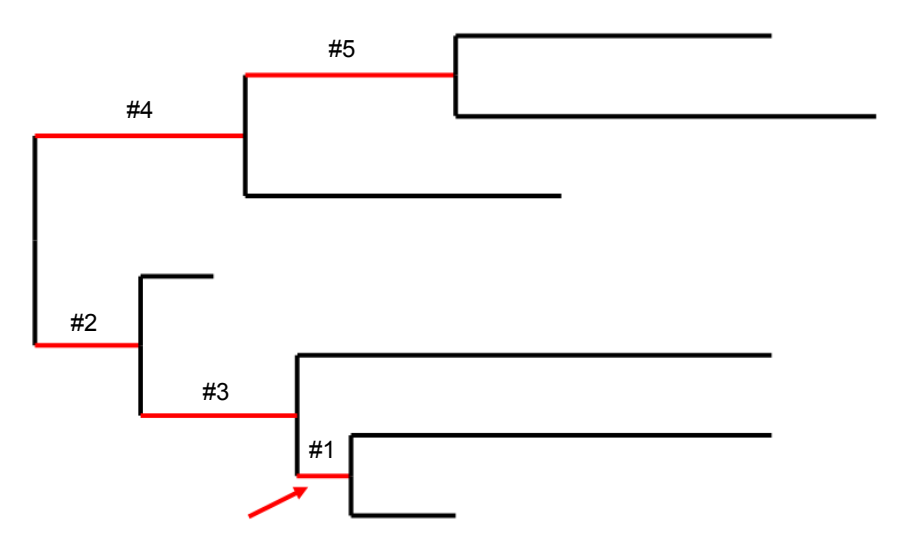

• We calculate the "pseudopatristic" distance of leaves by summing the shortest inner node branch length with the branch length of each leaf to its immediate parental node:

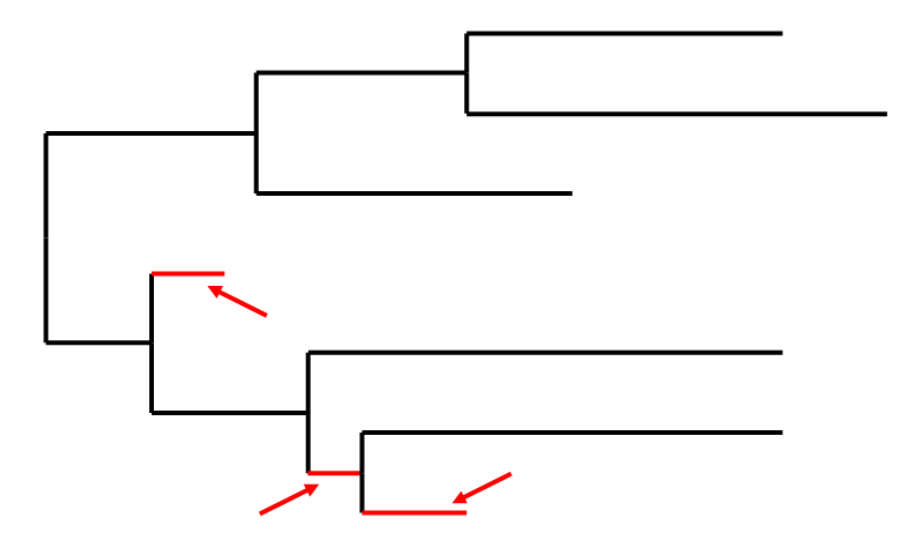

• If the "pseudopatristic" distance is lower than the cutoff, the real patristic distance is calculated and it becomes the new cutoff, if it is smaller than the cutoff. The procedure ends when the pair of leaves (*i* and *j*) with the minimum patristic distance is found:

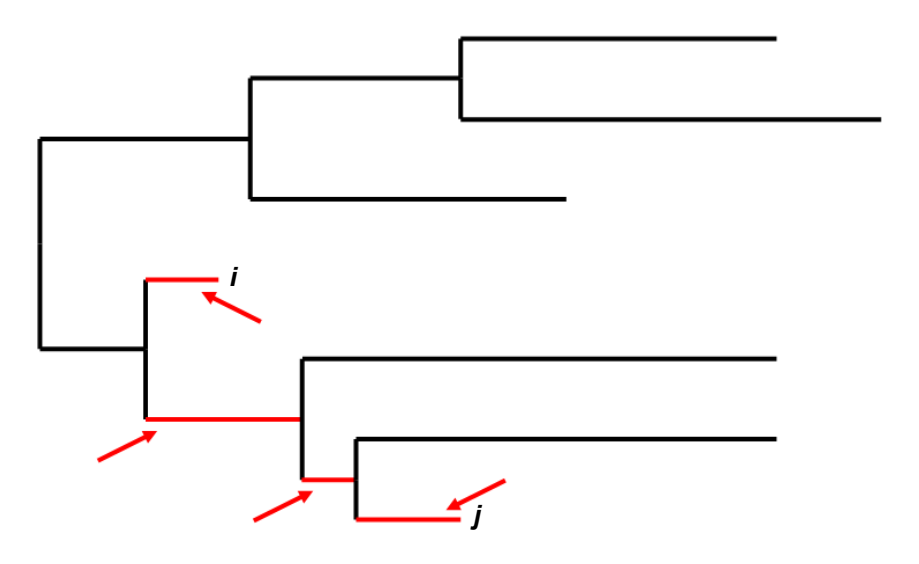

2.2. Maximum distance

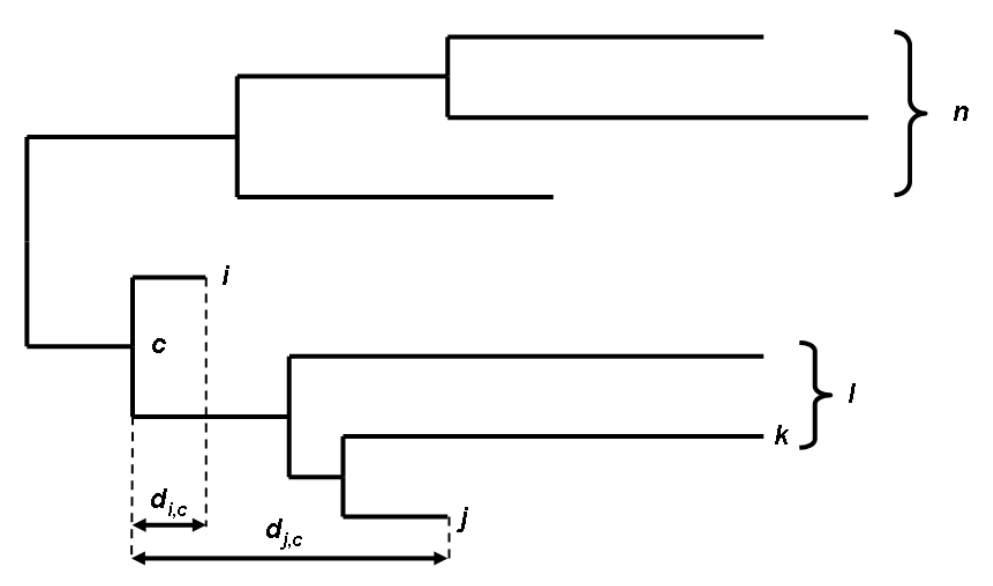

We now need to find the total distance of the leaves *i* and *j* whose patristic distance is minimum, to the rest of the leaves. Since we are calculating the patristic distances progressively, we do not have all patristic distances from leaves *i* and *j* to the rest of the leaves in order to sum and compare them. Thus, we calculate the difference  $Diff_{ij}$  of the total distance of leaves *i* and *j* with the rest of the tree leaves, using the following equation:

$$Diff_{i,j} = \left(n \cdot d_{j,c} + \sum_{k=1}^{l} d_{j,k}\right) - \left(n \cdot d_{i,c} + \sum_{k=1}^{l} d_{i,k}\right)$$

where,

- c is the lowest common ancestor (LCA) shared by i and j
- *n* is the number of leaves outside *c*
- $d_{i,c}$  and  $d_{j,c}$  are the distances from c to i and j, respectively
- *k* is a leaf inside *c*
- *I* is the number of leaves inside *c*
- *d<sub>i,k</sub>* and *d<sub>j,k</sub>* are the patristic distances from *i* and *j* to *k*, respectively

If  $Diff_{ij}$  equals 0 (the total distance of leaf *i* with the rest of the tree leaves is equal to the total distance of leaf *j* with the rest of the tree leaves), the leaf with the maximum number of internal nodes between itself and the LCA, is pruned.

The patristic distances  $d_{i,k}$  and  $d_{j,k}$  are displayed below:

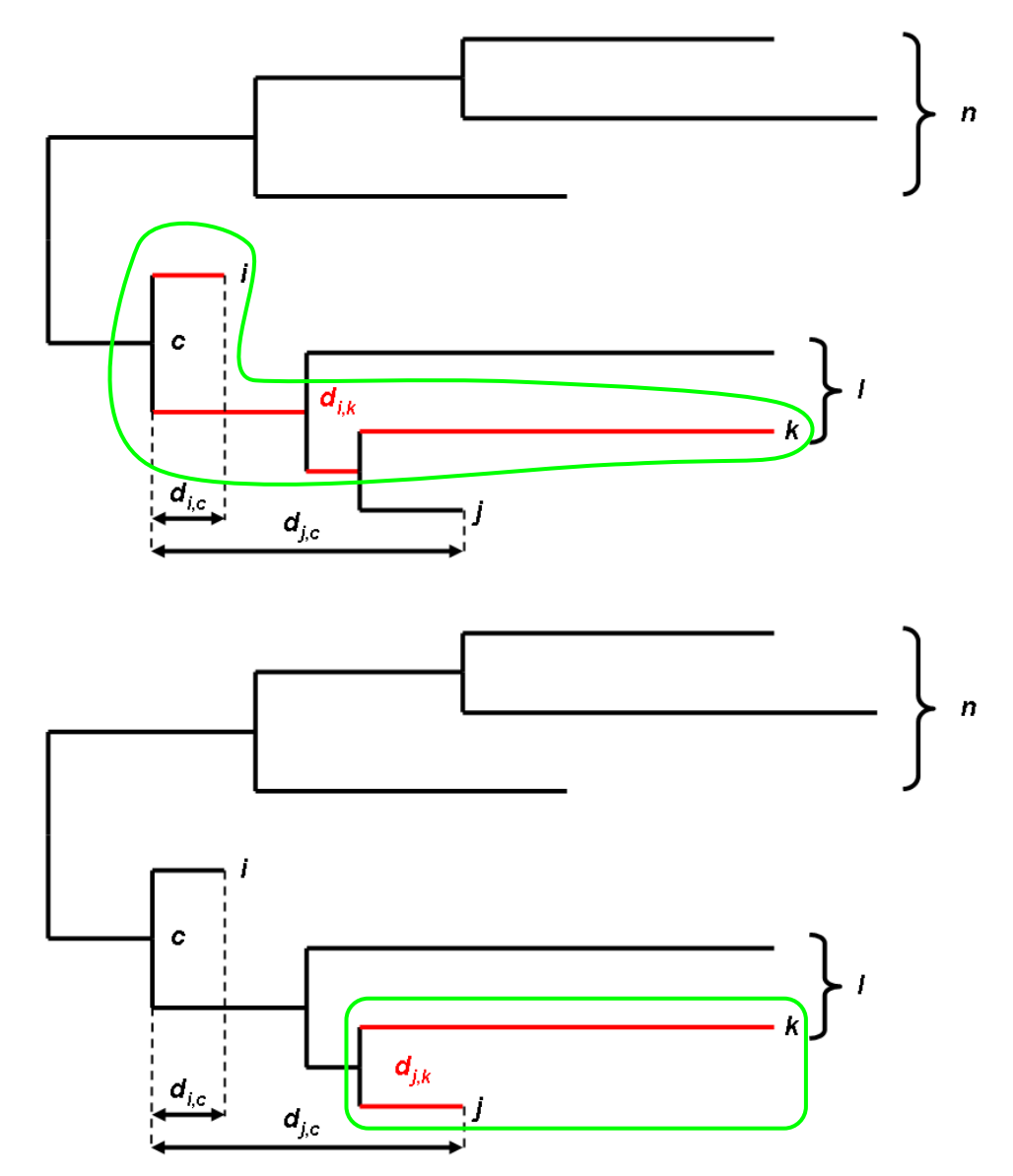

# 3. Installing PHP

To test whether you have PHP installed in your computer, type in a command line prompt:

php -v

or

php5 -v

If you do not get something like the following output:

PHP 5.4.8 (cli) (built: Oct 16 2012 22:30:23) Copyright (c) 1997-2012 The PHP Group Zend Engine v2.4.0, Copyright (c) 1998-2012 Zend Technologies

you must install PHP, as follows:

#### • Windows:

Download PHP for Windows from http://php.net/downloads.php.

To run PHP without using the full path every time, you may set the windows command path by following the next steps:

- Click the Start button <sup>1</sup>, right-click Computer, and then click Properties.
- Click **Advanced system settings.** If you're prompted for an administrator password or confirmation, type the password or provide confirmation.
- In the Advanced tab, click the Environment Variables button.
- Finally, in the Environment Variables window, highlight the Path variable in the Systems Variable section and click the Edit button. Add the PHP path (e.g. C:\php5). Separate each directory with a semicolon (;).

## • Linux:

Refer to your distro's package manager on how to install PHP.

## • Mac OS X:

The Mac OS X operating system comes pre-installed with the libraries needed to run PHP programs.

#### 4. Automated pruning

To get the automated pruning help message, type:

php PhyloPrune.php

or:

php PhyloPrune.php -h

#### The help lines are as follows:

PhyloPrune: An automated tree pruning algorithm retaining the most representative leaves

Usage:

```
php Programs\PhyloPrune.php -i <inputfile> -o <outputfile>
[ -f <n> -l <m> -s <s> -d ]
```

Options:

-i <inputfile> Input file in Newick format

Input the Newick file you wish to prune by typing the path/name of the file.

-o <outputfile> Output pruned tree in Newick format

Type the desired location of your output file(s) by typing path/name.

-f <integer> Maximum number of leaves after pruning(default: All)

Type the number of leaves where pruning starts from.

-1 <integer> Minimum number of leaves after pruning (default: 2)

Type the number of leaves where pruning ends. This number must not be lower than 2 or higher than the number of leaves where pruning starts from.

-s <integer> Step (default: 1)

Type the number of pruning events every which you want to see Newick outputs.

-d Write output in a single file

With this option you get all the pruned Newick trees in a single (digest) file.

-h This message

Below, there are some different runs, using a tree which consists of 68 species whose genome is available on Ensembl (if you are unaware of the total number of leaves, you should run leafcounter.php, a program that returns the total number of leaves in a Newick tree).

php PhyloPrune.php -i ensembl68.new -o ensembl pruned.new

PhyloPrune algorithm reads the Newick file <code>ensembl68.new</code> and it creates a series of pruned files (<code>ensembl\_pruned\_67.new</code>, <code>ensembl\_pruned\_66.new</code>, <code>ensembl\_pruned\_65.new</code>, <code>...</code>). Notice that we did not use any other parameters, thus the program will use its default values: It prunes all the leaves up to the last two, creating *n*-2 Newick files where *n* is the total number of leaves of the original tree (in this case it creates 68-2=66 files). If you want a single file containing all 66 trees, you have to use the <code>-d</code> flag, as follows:

php PhyloPrune.php -i ensembl68.new -o ensembl pruned.new -d

In the next example, we will focus on a small pruning window:

```
php PhyloPrune.php -i ensembl68.new -o ensembl_pruned.new -f 40 -l 10 -s 5 -d
```

where PhyloPrune will output pruned Newick files starting from the pruned Newick tree with 40 leaves ( $- \pm 40$ ) to the pruned tree with 10 leaves ( $-1 \pm 10$ ) every 5 pruning events ( $-s \pm 5$ ). Those trees will have 40, 35, 30, 25, 20, 15 and 10 leaves. To open a single file with many Newick trees, we recommend using Archaeopteryx: <u>https://sites.google.com/site/cmzmasek/home/software/archaeopteryx</u>

Finally, PhyloPrune algorithm produces the list of the pruned leaves up to the last pruning event with the extension .list. For the example above, the ensembl68.new.list is as follows:

Homo sapiens Macaca mulatta Pan troglodytes Gorilla\_gorilla Pongo abelii Ailuropoda\_melanoleuca Papio hamadryas Gallus gallus Canis familiaris Callithrix\_jacchus Bos taurus Meleagris\_gallopavo Rattus norvegicus Ovis aries Tursiops\_truncatus Mustela putorius furo Macropus eugenii Vicugna pacos Dasypus novemcinctus Equus\_caballus Otolemur\_garnettii Procavia\_capensis Monodelphis\_domestica Tarsius syrichta Pteropus\_vampyrus Microcebus murinus Felis catus Myotis lucifugus Nomascus leucogenys Loxodonta africana Choloepus\_hoffmanni Ochotona princeps Taeniopygia guttata Ictidomys tridecemlineatus Tupaia belangeri Oryzias\_latipes Oryctolagus\_cuniculus Erinaceus\_europaeus Tetraodon nigroviridis Cavia\_porcellus Sorex araneus Dipodomys\_ordii Echinops telfairi Aedes aegypti Mus musculus Xiphophorus maculatus Gasterosteus aculeatus Takifugu rubripes Sus scrofa Oreochromis\_niloticus Gadus morhua Anolis\_carolinensis Ornithorhynchus\_anatinus Pelodiscus sinensis Sarcophilus\_harrisii Culex quinquefasciatus Anas platyrhynchos Xenopus\_tropicalis

#### 5. Manual pruning

To get the manual pruning help message, type:

php Manual\_prune.php

or:

php Manual\_prune.php -h

#### The help lines are as follows:

Manual tree pruning algorithm Usage:

php Manual\_prune.php -n <newickfile> -l <listfile> -d|-r

Options:

#### -n <newickfile> Tree file in Newick format

Input the Newick file you wish to prune by typing the path/name of the file.

-l <listfile> List with leaves

Type the path/name of the file with selected leaf names. Leaf names must be separated by <u>comma</u>, <u>space</u>, <u>tab</u>, <u>or new line characters</u>.

Delete leaves from list

Retain leaves from list

-d

With this option, you prune the leaves which are on the list file, from the Newick tree.

-r

With this option, you retain the leaves which are on the list file, from the Newick tree and you prune all the remaining leaves.

-h This message

In the following runs, we use the same tree from Ensembl as before, and a list of selected leaves (list.txt).

php Manual prune.php -n ensembl68.new -l list.txt -d

Manual\_prune algorithm reads the Newick file <code>ensembl68.new</code> and the list file <code>list.txt</code>. With the <code>-d</code> option, all the leaves in the list are pruned. If you want the leaves from the list to be retained and all the others pruned, you have to use <code>-r</code> option as follows.

php Manual\_prune.php -n ensembl68.new -l list.txt -r

### 6. Web installation

In order to install the Web interface on your computer, make sure that the PHP module is loaded on your Web server, copy PhyloPrune directory into your web directory and visit it with a browser. Currently, the Web interface has size limit of 1000 leaves, which you can increase by editing maxtreesizewebonly.txt file.

The submission form for PhyloPrune Web interface is as follows:

| Paste the Newick:                  | 5):0.25,?Anopheles_gambiae:0.5)Culicinae:0.2,Droso<br>phila melanogaster:0.8)Diptera:0.1)Endopterygoti:0<br>.7)Coelomata:0.1,Caenorhabditis_elegans:1.7)Bilate<br>ria:0.3,Saccharomyces_cerevisiae:1.9)Fungi_Metazoo<br>_group:0.3); |
|------------------------------------|----------------------------------------------------------------------------------------------------|
| or upload your Newick file:        | Browse_ No file selected.                                                                                                    |
| Display pruned trees at iteration: | 40                                                                                                    |
| Leaves left after pruning:         | 10                                                                                                    |
| Step:                              | 5                                                                                                    |
|                                    | Submit Reset                                                                                                    |

- Newick text area: In this box input strictly one Newick-formatted phylogenetic tree, or
- Upload file: Upload a single Newick-formatted tree from a file.
- **Display pruned trees at iteration:** Start showing the trees at user's preferred iteration. Default selection shows all the pruned trees.
- Leaves left after pruning: Type the number of leaves where pruning ends. This number must not be lower than 2 or higher than the number of leaves where pruning starts from.
- Step: Type the number of pruning events every which you want to see Newick outputs.

The submission form for Manual pruning Web interface is as follows:

| Paste the Newick:              | 5):0.25,?Anopheles_gambiae:0.5)Culicinae:0.2,Droso<br>phila_melanogaster:0.8)Diptera:0.1)Endopterygota:0<br>.7)Coelomata:0.1,Caenornabditis_elegans:1.7)Bilate<br>ria:0.3,Saccharomyces_cerevisiae:1.9)Fungi_Metazoa<br>_group:0.3); |
|--------------------------------|----------------------------------------------------------------------------------------------------|
| or upload your Newick file:    | Browse_ No file selected.                                                                                                    |
| Paste the leaves to be pruned: | Danio rerio, Dasypus novemcinctus Macaca mulatta<br>Canis familiaris<br>Vicugna pacos, Echinops telfairi                                                                                                    |
| or upload a file:              | Browse_ No file selected.                                                                                                    |
| Prune the leaves               | 0                                                                                                    |
| Retain the leaves              | ۹                                                                                                    |
|                                | Submit Reset                                                                                                    |

- Newick text area: In this box input strictly one Newick-formatted phylogenetic tree.
   or
- Upload file: Upload a single Newick-formatted tree from a file.
- Leaves to be pruned text area: In this box input the leaves to prune/retain, or
- Upload file: Upload the leaves to prune/retain from a file.

• **Prune/Retain:** Select whether to prune or retain the leaves you choose.

The users can also check the integrity of their tree and get the number, names of the leaves at "Check your tree" by uploading or copying their tree it in the designated area.

7. Supplementary figures

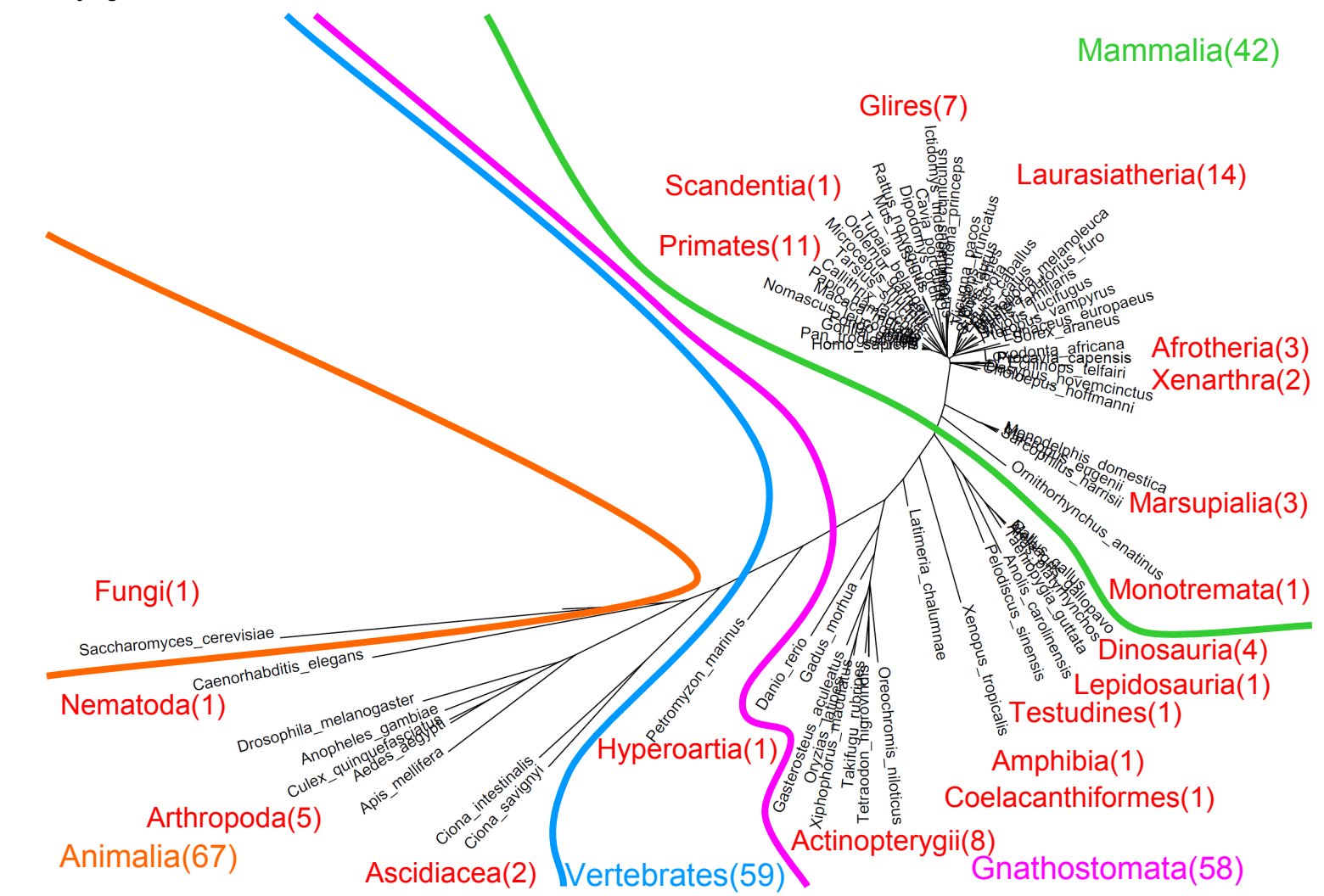

Supplementary Fig. 1. Taxonomic classification of the original Ensembl tree which consists of 68 species whose genome is available in Ensembl.

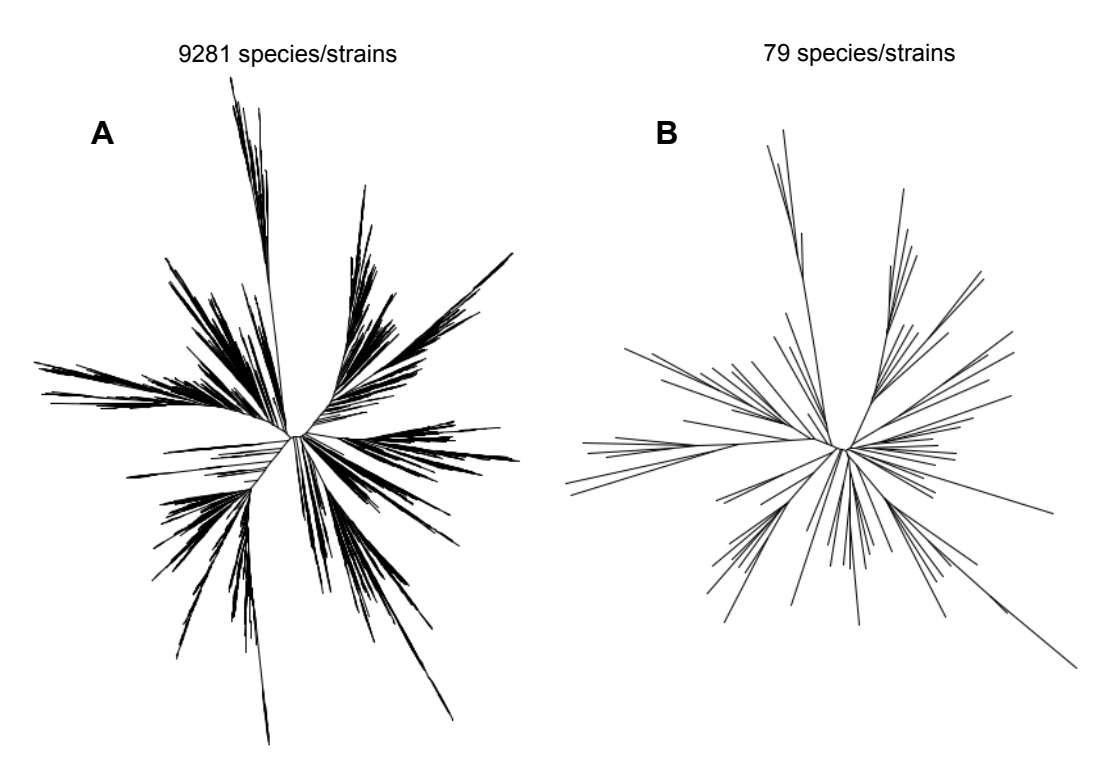

Supplementary Fig. 2. A) The LTPs108\_SSU original tree which is a phylogenetic reconstruction of 9281 bacterial species or strains based on 16S rRNA gene sequence alignment. B) The LTPs108\_SSU pruned tree with 79 leaves of which 76 represent distinct bacterial families.